# Guía 🗖

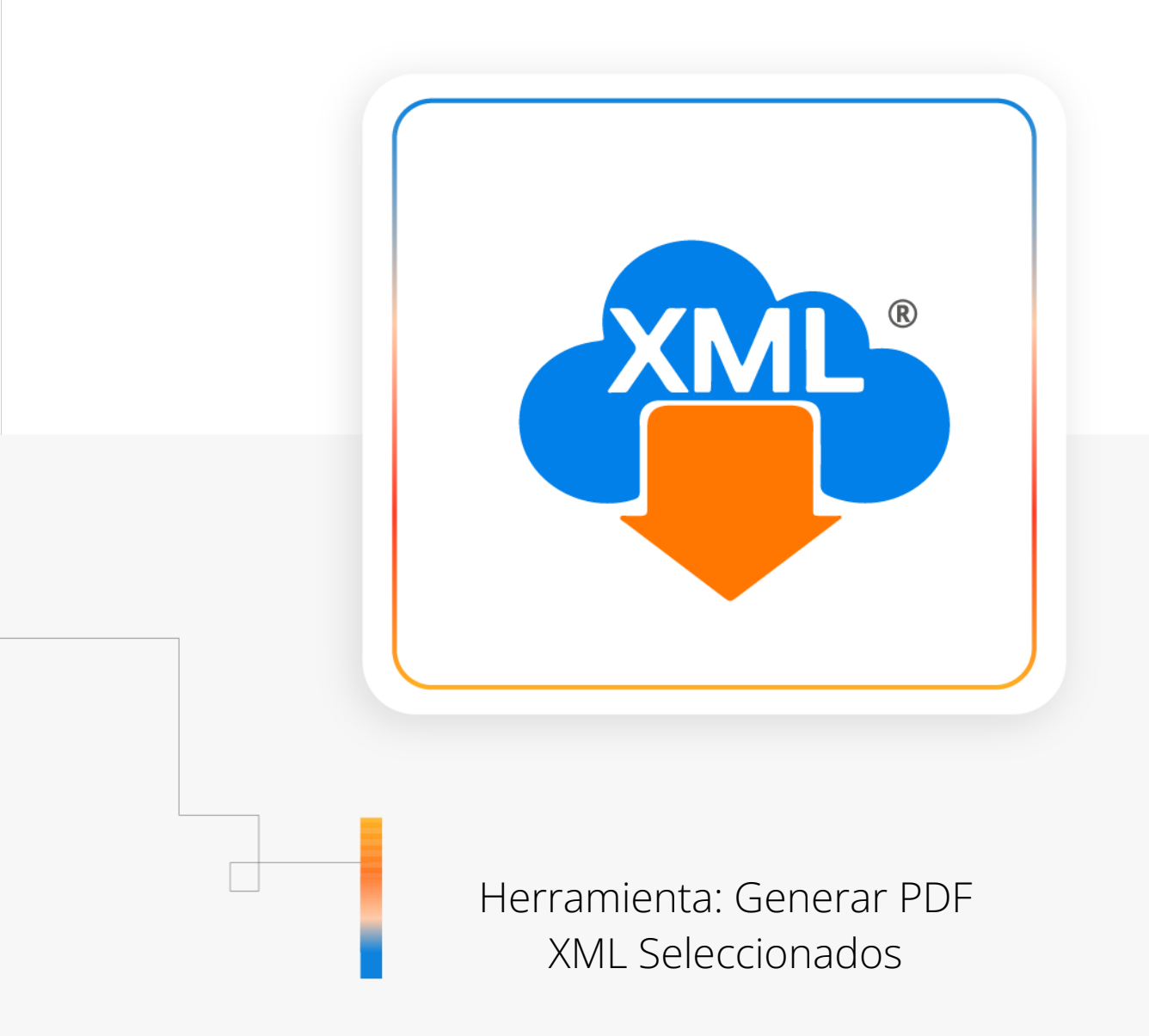

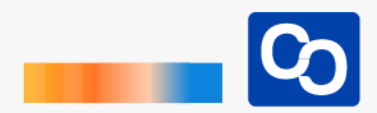

#### ¡Bienvenido!

En esta guía aprenderás el uso de las Herramientas PDFs Masivos y como localizar el XML y PDF en nuestra Bóveda CFDi para tener una rápida identificación de nuestra información.

Nota: Para hacer uso de estas herramientas debemos tener previamente información almacenada en la Bóveda CFDi.

#### Paso 1

Entra a MiAdminXML y da clic **"Administración de XML"** y después en el Módulo **"Administración de XML 4.0"** 

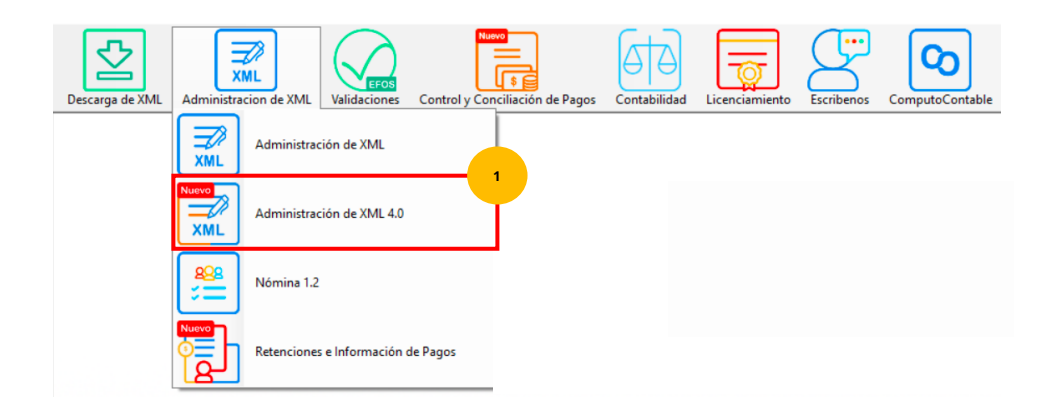

#### Paso 2

Selecciona RFC, Tipo, Año, Mes que requieras.

| RFC | Tipo      | Meses | Agrupaciones |   |  |  |
|-----|-----------|-------|--------------|---|--|--|
| B   | Emitidas  | ✓ 08  | 01           | ^ |  |  |
| С   | Recibidas |       | 02           |   |  |  |
|     |           |       | 03           |   |  |  |
|     |           |       | 05           |   |  |  |
|     | Año       |       | 06           |   |  |  |
|     | 2021      |       | 10           |   |  |  |
|     | 2020      |       | 16           |   |  |  |
|     | 2019      |       | 18           | ~ |  |  |
|     | 2018      | v     |              |   |  |  |

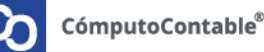

### Paso 3

Una vez hecha tu selección da clic en **"Leer XMLs"** en el menú de herramientas básicas ubicado en la parte derecha de la pantalla.

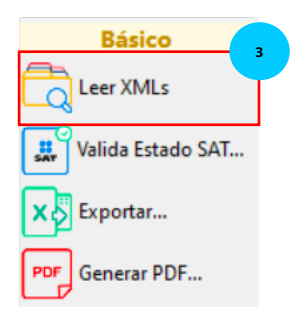

#### Paso 4

Podrás ver tus XML previamente descargados, ahora **selecciona solo los XML** que quieras convertir a PDF, **puedes ayudarte de la tecla CTRL** para seleccionarlos, usa cualquier celda que esté disponible en la pantalla para escoger tus XML, en este ejemplo usamos como referencia la Fecha de Timbrado.

| Buscar e                                    | n \ | /erificado o Asoc | ✓ el dato           |                     | QBuscar   |                     |                  |                 |                |                |                |     |
|---------------------------------------------|-----|-------------------|---------------------|---------------------|-----------|---------------------|------------------|-----------------|----------------|----------------|----------------|-----|
| Ingresos - Egresos - Traslados Nómina Pagos |     |                   |                     |                     |           |                     |                  |                 |                |                |                |     |
|                                             |     | TipoComprobante   | FechaTimbradoXML    | Fecha<br>  Timbrado | 4 mmbrado | FechaEmisionXML     | Fecha<br>Emision | Hora<br>Emision | Año<br>Emision | Mes<br>Emision | Dia<br>Emision | E ^ |
|                                             |     | I - Ingreso       | 2023-06-03T05:01:21 | 2023-06-03          | 05:01:21  | 2023-06-02T23:59:00 | 2023-06-02       | 23:59:00        | 2023           | 06             | 02             | 0.  |
|                                             |     | I - Ingreso       | 2023-06-07T02:40:52 | 2023-06-07          | 02:40:52  | 2023-06-06T23:59:00 | 2023-06-06       | 23:59:00        | 2023           | 06             | 06             | 0.  |
|                                             |     | I - Ingreso       | 2023-06-10T02:32:07 | 2023-06-10          | 02:32:07  | 2023-06-09T23:59:00 | 2023-06-09       | 23:59:00        | 2023           | 06             | 09             | 0.  |
|                                             |     | I - Ingreso       | 2023-06-14T05:51:30 | 2023-06-14          | 05:51:30  | 2023-06-13T23:59:00 | 2023-06-13       | 23:59:00        | 2023           | 06             | 13             | 0.  |
|                                             |     | I - Ingreso       | 2023-06-21T03:51:14 | 2023-06-21          | 03:51:14  | 2023-06-20T23:59:00 | 2023-06-20       | 23:59:00        | 2023           | 06             | 20             | 0.  |
|                                             |     | I - Ingreso       | 2023-06-24T11:51:14 | 2023-06-24          | 11:51:14  | 2023-06-23T23:59:00 | 2023-06-23       | 23:59:00        | 2023           | 06             | 23             | 0.  |
| •                                           |     | I - Ingreso       | 2023-06-28T03:31:54 | 2023-06-28          | 03:31:54  | 2023-06-27T23:59:00 | 2023-06-27       | 23:59:00        | 2023           | 06             | 27             | 0.  |
|                                             |     | I Ingrose         | 2022 05 20104-00-21 | 2022.06.20          | 14-00-21  | 2022 05 20104-00-E2 | 2022 05 20       | 04-00-52        | າດາວ           | ne             | 20             | n * |
| <                                           |     |                   |                     |                     |           |                     |                  |                 |                |                |                | >   |

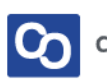

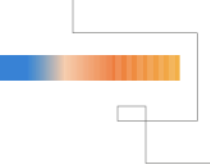

#### Paso 5

Ahora da clic en "Generar PDF", después da clic en "XML Seleccionados"

|   |                                     |                               | _        |          | $\times$ |  |  |
|---|-------------------------------------|-------------------------------|----------|----------|----------|--|--|
| G | Generación de PDF a XML             |                               |          |          |          |  |  |
|   | Básica                              |                               |          |          |          |  |  |
|   | Generar PDF                         |                               |          | Þ        |          |  |  |
|   | Plus                                |                               |          |          |          |  |  |
|   | PDFs Masivos                        |                               |          | 5        |          |  |  |
|   | KML Seleccionados                   |                               |          | Þ        |          |  |  |
|   |                                     | Abrir d                       | espués d | e genera | r        |  |  |
|   |                                     |                               | C        | errar    |          |  |  |
| 8 | <sup>2</sup> ¿Cómo podemos mejorar? | Licencia Profesional Activada |          |          |          |  |  |

Puedes seleccionar la casilla **"Abrir archivo (s) PDF después de generar"** para que tu PDF sea visible inmediatamente después de generarlo.

#### Paso 6

En la barra de progreso podrás ver el avance de la creación de tus PDFs

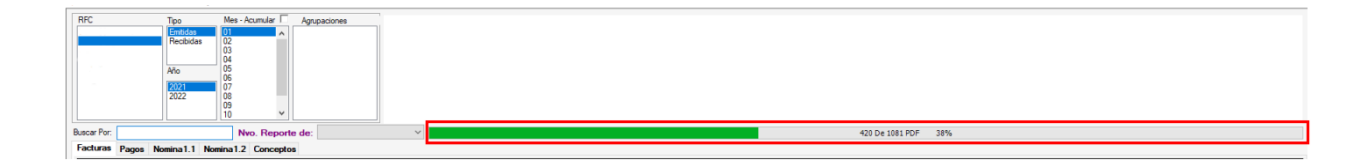

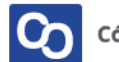

### Paso 7

Cuando termine la generación nos aparecerá un mensaje indicándonos si deseamos abrir la ubicación donde se almacenaron, esta ubicación es la misma donde se encuentran los archivos XML.

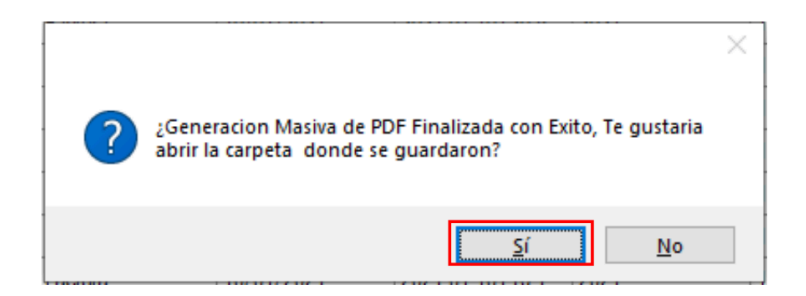

#### Paso 8

Otra manera de identificar tus PDFs de forma rápida es utilizando la herramienta **"Localizar XML"** 

Solo selecciona el XML y da clic en localizar para que abra y seleccione ese documento de XML dentro de la Bóveda CFDi.

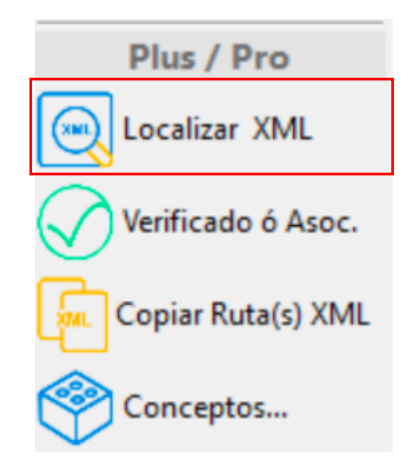

#### Paso 9

**¡Y listo!** Ahora sabes generar solo los PDF que tu requieras.

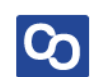

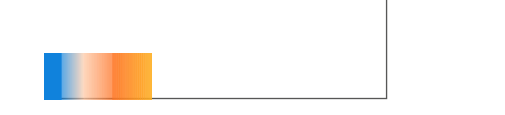

## ¿Necesitas ayuda?

Llámanos a nuestro número de atención telefónica

771 285 0074

Horario de Atención

Lunes a viernes: 9:00 a 14:00 y de 15:00 a 18:00

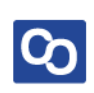